## **Telepass** Tilslutnings guide

Tilslut enheden til det elektriske system Forbind de tre ledninger i henhold til følgende diagram. Vær opmærksom på, at forbinder du ikke ledningerne korrekt, så vil Telepass-enheden ikke virke.

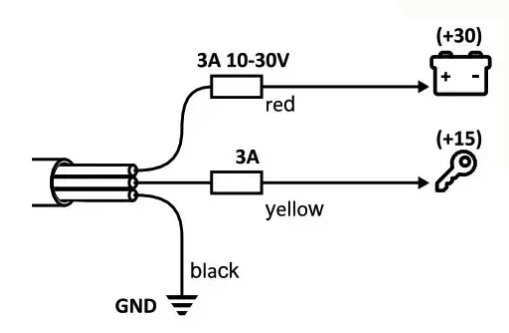

#### Tjek forbindelserne

1. Kontroller, at stikket er sat ordentligt i strømforsyningsstikket.

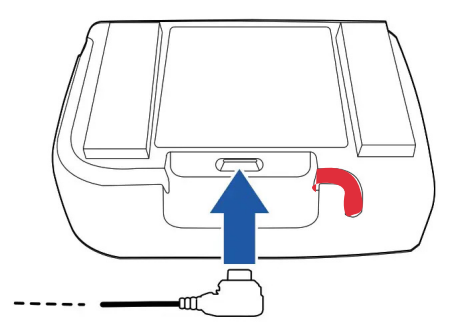

2. Sæt tænding på bilen: den grønne LED-lampe tændes. Hvis der er en fejl, vil den røde LED-statuslampe blinke eller forblive tændt. Sæt ledningen i den røde-markerede.

#### Tjek installationen med selv-test-værktøjet

Før du bruger enheden til vejskat, er det nødvendigt at kontrollere, at den er installeret og konfigureret korrekt. Fortsæt som følger:

## **Telepass** Tilslutnings guide

1. Tilslut til installationsportalen på https://self-test-tool.telepass.com/

2. Hvis du allerede er registreret, skal du indtaste dit brugernavn og adgangskode.

3. Hvis du ikke har registreret dig endnu, skal du indtaste dit mobiltelefonnummer og din e-mailadresse og derefter følge guiden.

4. Hvis det er nyttigt, kan du downloade manualen og se videoen, der beskriver, hvordan du installerer og overvåger enheden.

5. Følg guiden for at installere enheden. I denne procedure er det nødvendigt at indtaste enhedens ID-kode (OBU ID) og registreringsnummeret for det køretøj, det er installeret på: enheden konfigureres automatisk.

Scan eller tryk på QR koden for at se video guide:

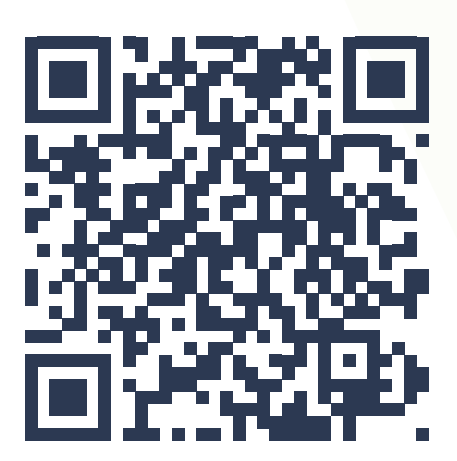

# Telepass

### Tilslutnings guide Telepass-App (Telepass Truck)

1. Åben din Telepass Truck App og tryk på "registrér dig" i bunden.

2. Indtast den ønskede mailadresse og opret en adgangskode på mellem 10 – 15 tegn. (Adgangskoden skal indeholde 1 sort bogstav, 1 lille bogstav, 1 tal og 1 specialtegn)

3. Tryk på "Frem" i bunden.

4. Indtast herefter koden, som du har modtaget via mail. (Det kan tage et par minutter, før den kan tilgås i din indbakke)

5. Når registreringen er gennemført, indtastes dine login-oplysninger. (Den Telepass-enhed, som du skal forbinde din App til, vil fremgå af forsiden med sit OBU-nummer.)

6. Tryk nu på "Åbn" og herefter på "Forbind".

7. Herefter vil din Telepass-enhed lyse/blinke blåt og du skal nu trykke på den orange knap på dit Telepass, hvorefter det vil kvittere med en lyd.

8. Når enheden er forbundet, vil Appen vise informationer om din Telepass-enhed, og her kan du ændre antal aksler og evt. sproget.

9. Din Telepass-enhed er nu registreret korrekt i Appen.

Scan eller tryk på QR koden for at se video guide:

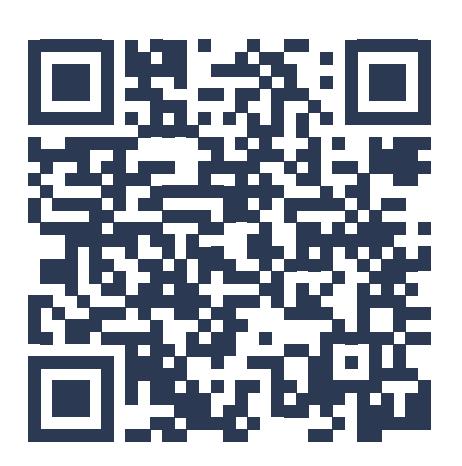